## 113學年度青年教育就業儲蓄專戶

帳號申請指南

玉里高中輔導室製作 2023/12/01

步驟一

- 點選以下網址進入青儲網站
- https://young.cloud.ncnu.edu.tw/

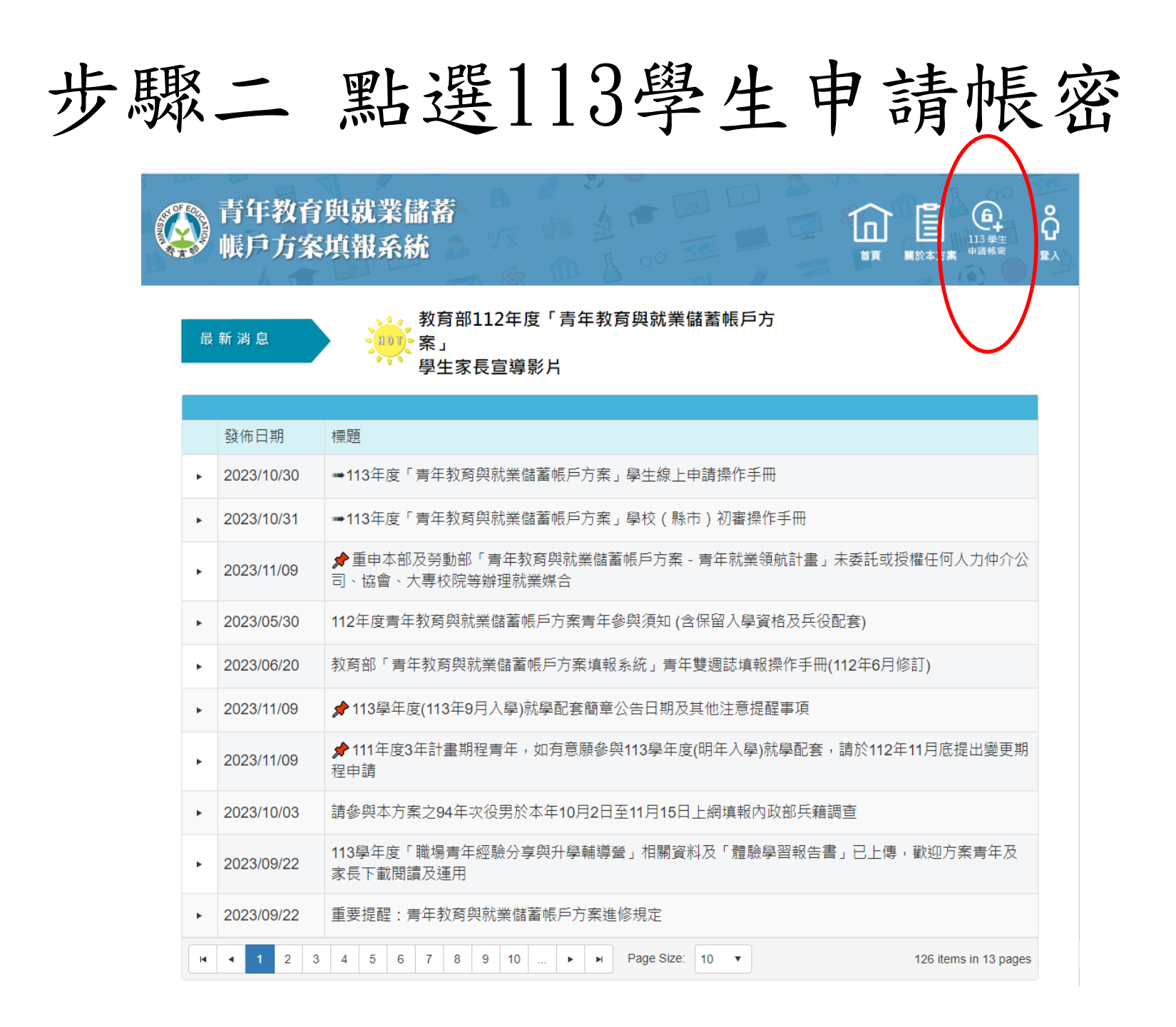

步驟三 依序填入資料

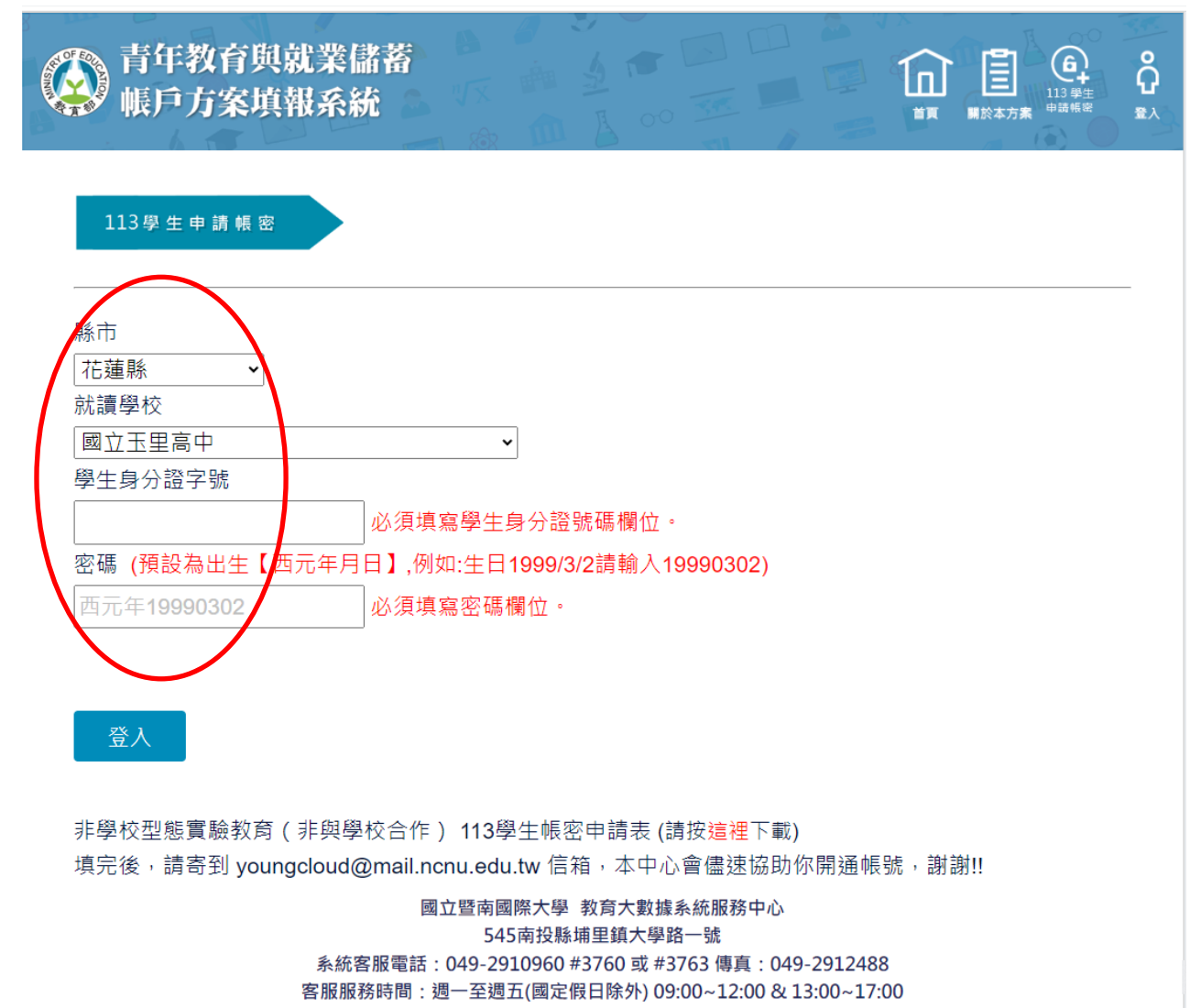

email: voungcloud@mail.ncnu.edu.tw

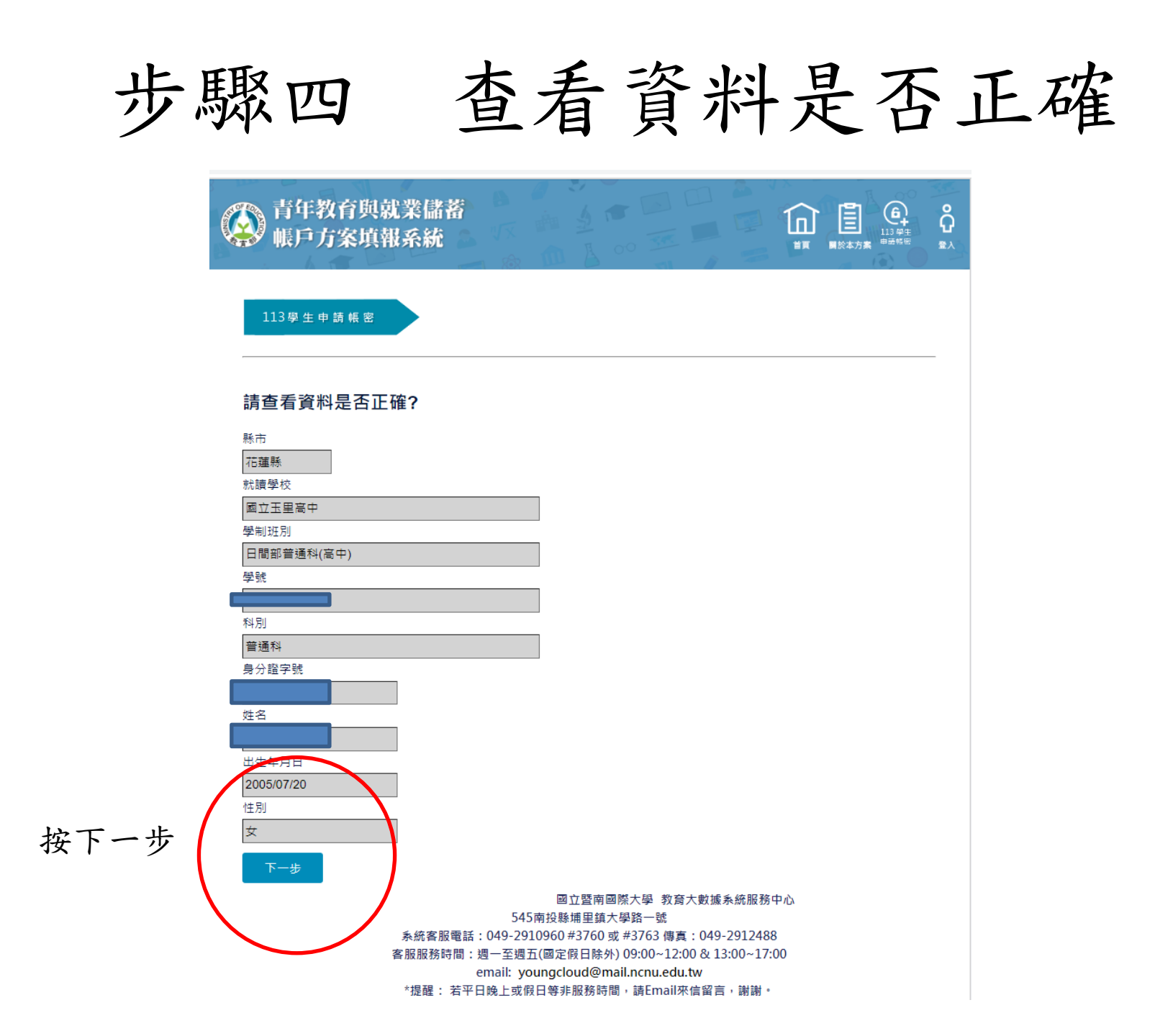

步驟五 設定帳號密碼

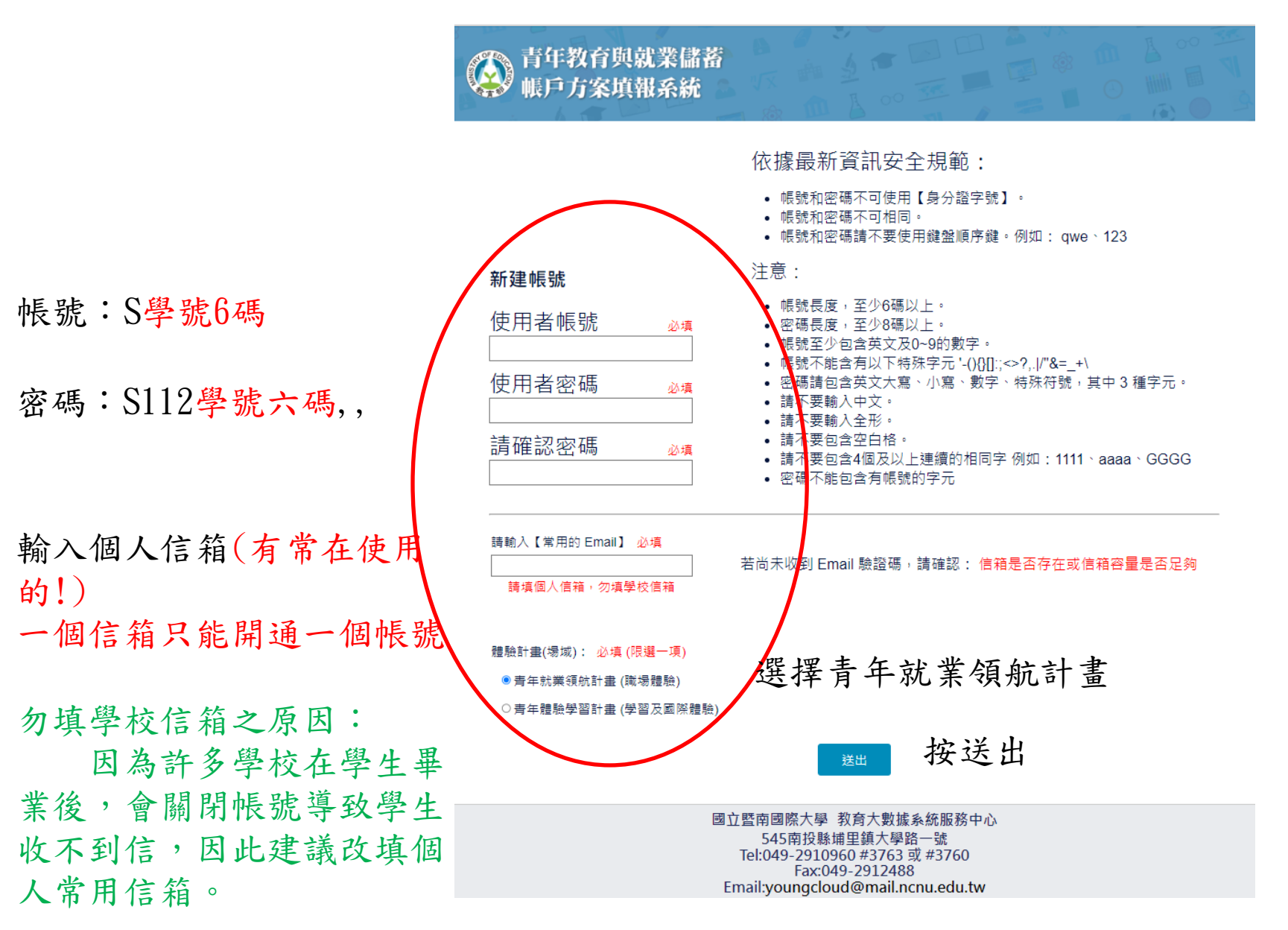

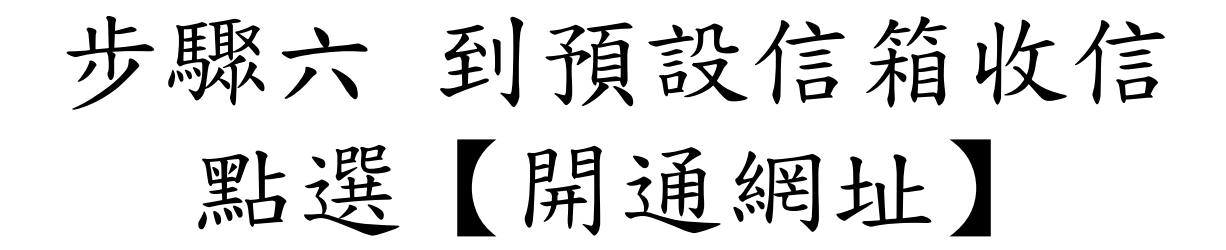

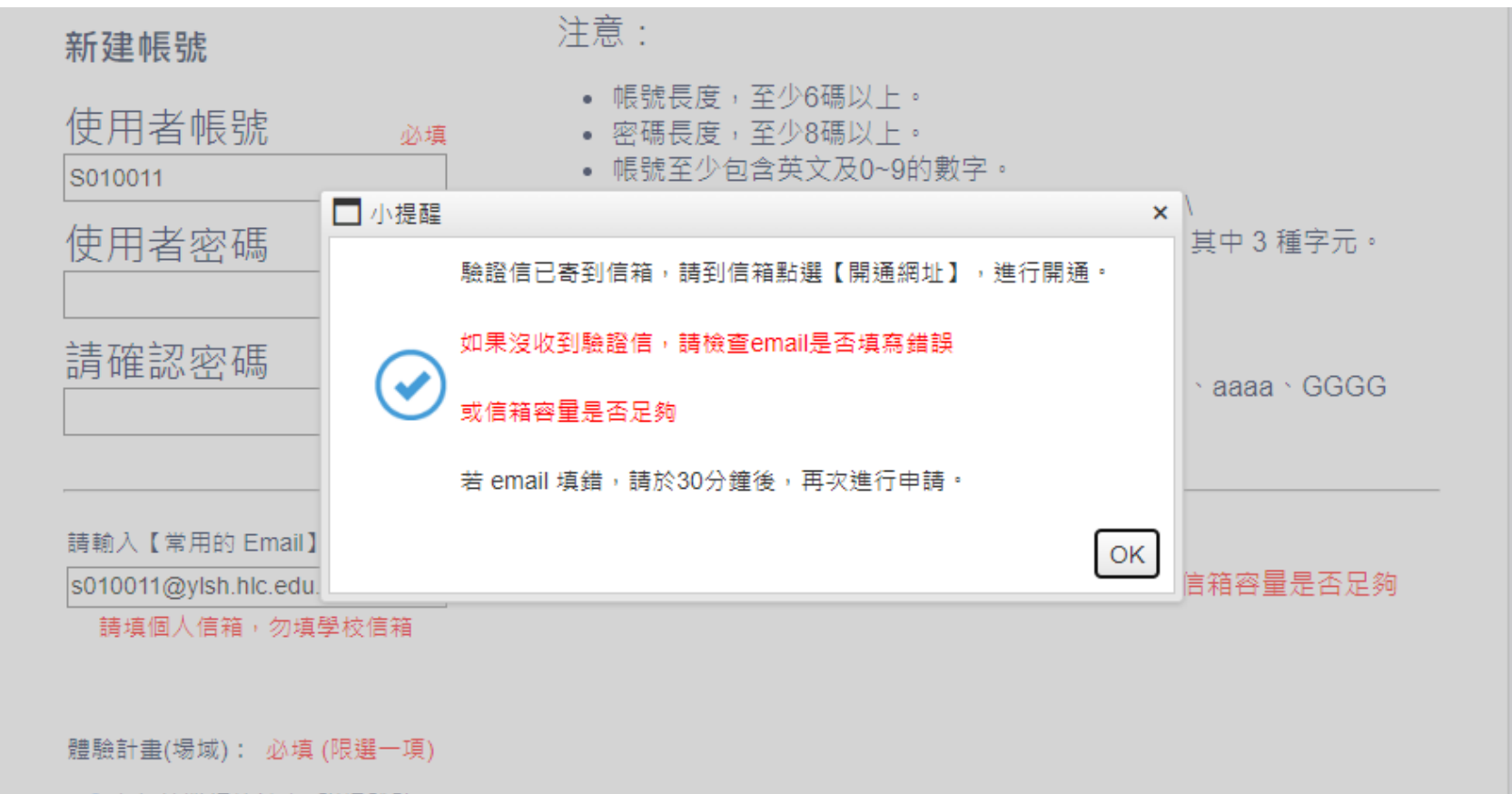

●青年就業領航計畫(職場體驗)

○青年體驗學習計畫(學習及國際體驗)

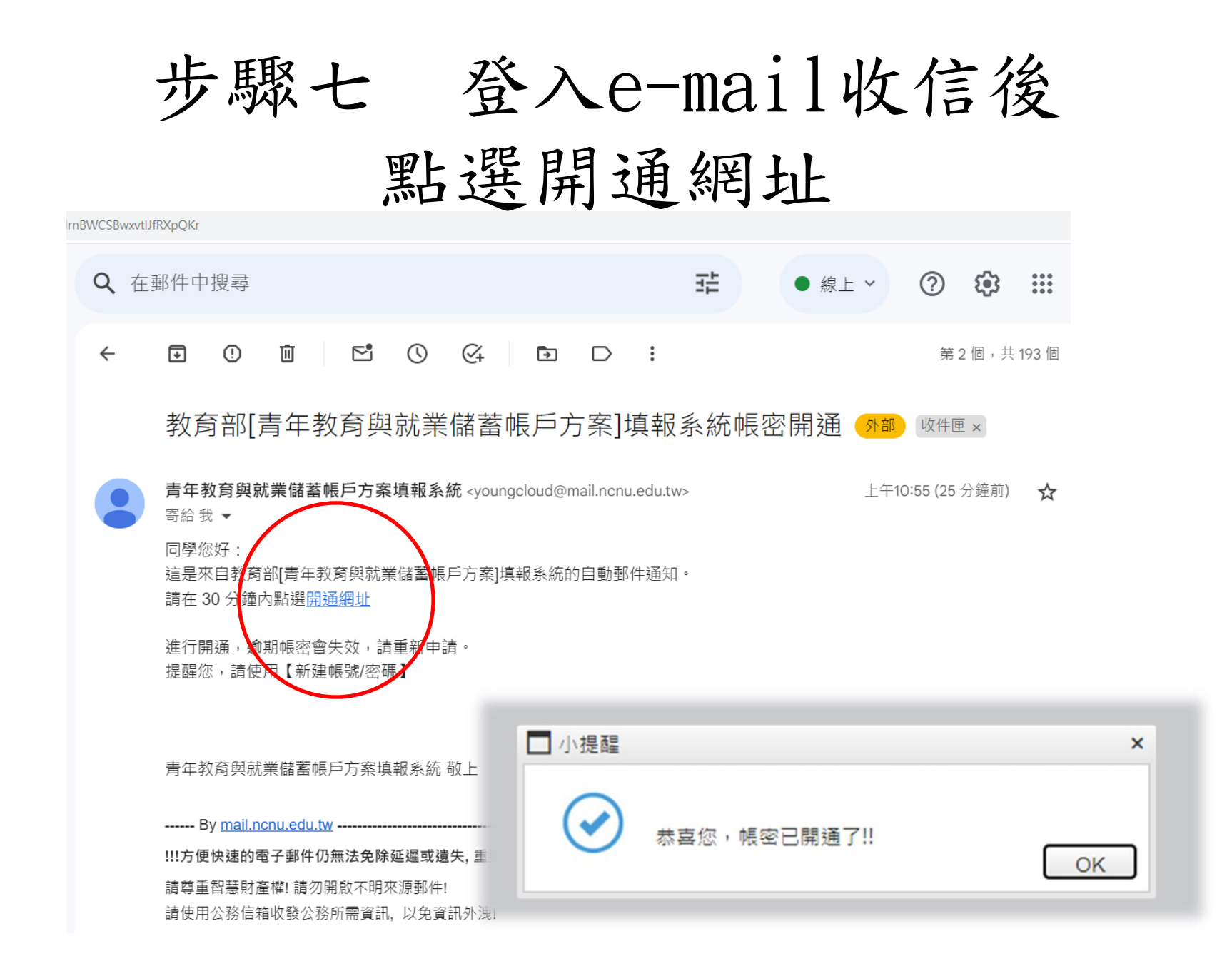

步驟八 點選學生登入 青年教育與就業儲蓄 帳戶方案填報系統 登入 . 學生登入 學校暨縣市 輔導員登入 登入 員委查審 分組討論 個案管理員 登入 登入 登入 專案辦公室 青年署登入 管理員登入 登入

登入學生帳號 步驟九 青年教育與就業儲蓄 កំ 1n1 **眼戶方案填報系統** 學生登入 使用者帳號 (\*\*必填\*\*) 帳號:S學號6碼 密碼 (\*\*必填\*\*) 密碼: S112學號6碼, 驗證碼 66296 ሸ 教育雲端帳號登入 登入 忘記密碼 依據教育部資通安全及個人資料保護規定,將禁止使用「身分證字號」作為帳號及密碼, 請依照操作手冊的步驟進行 系統帳號密碼變更 (P.2-9) ※忘記「使用者帳號」:請聯繫系統客服電話協助處理。 電話:049-2910960 轉分機 3763 或 3760 ※忘記「密碼」:請點「忘記密碼」進行重新設定。 若有更換過【帳號】,請使用【新帳號】登入。 國立暨南國際大學 教育大數據系統服務中心 545南投縣埔里鎮大學路一號 系統客服電話:049-2910960 #3760 或 #3763 傅真:049-2912488 客服服務時間: 週一至週五(國定假日除外) 09:00~12:00 & 13:00~17:00 email: youngcloud@mail.ncnu.edu.tw \*提醒: 若平日晚上或假日等非服務時間,請Email來信留言,謝謝。

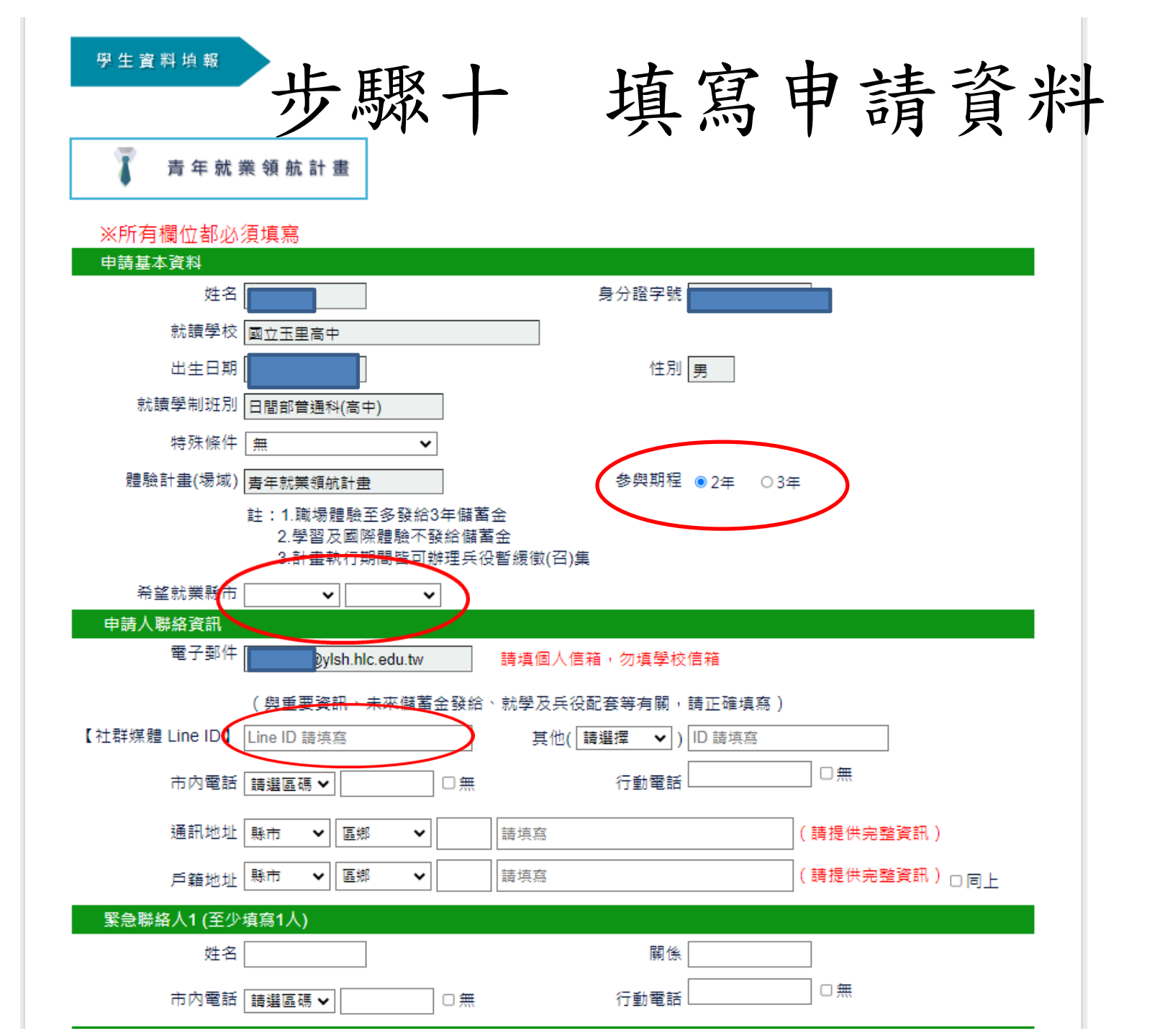

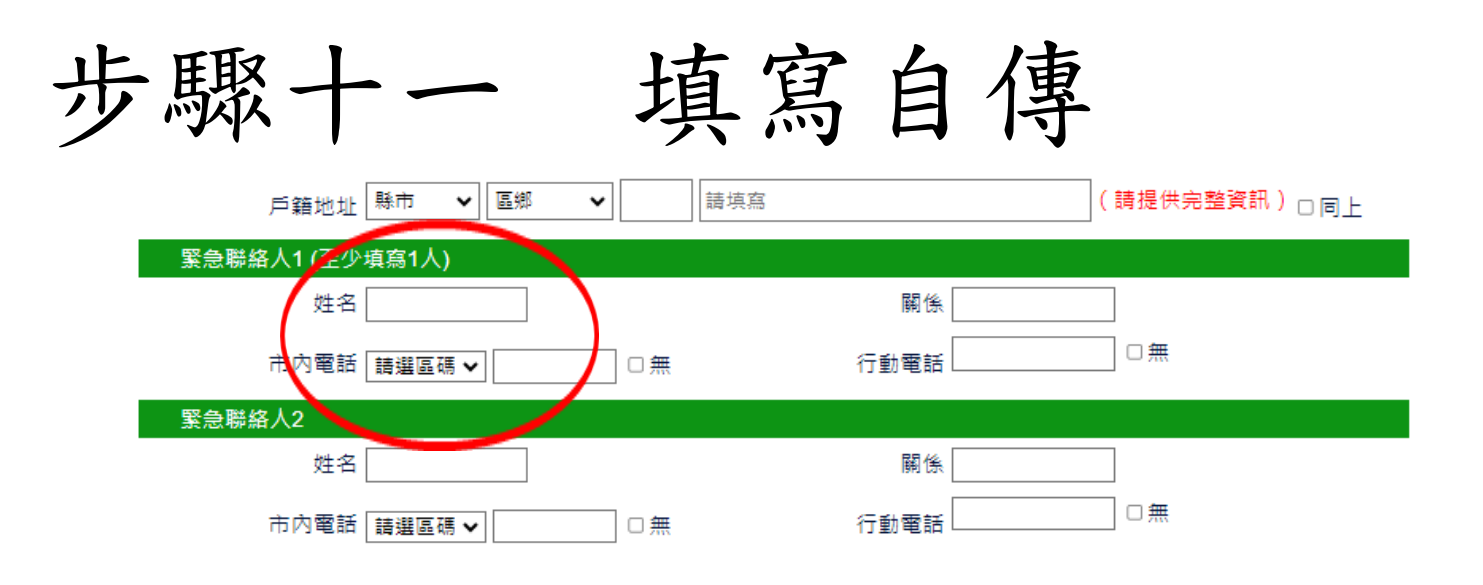

## 壹、**自傳**(可簡述個人成長背景與現況、學習歷程特殊表現與經驗、自我期許及未來發展等,至少200字)

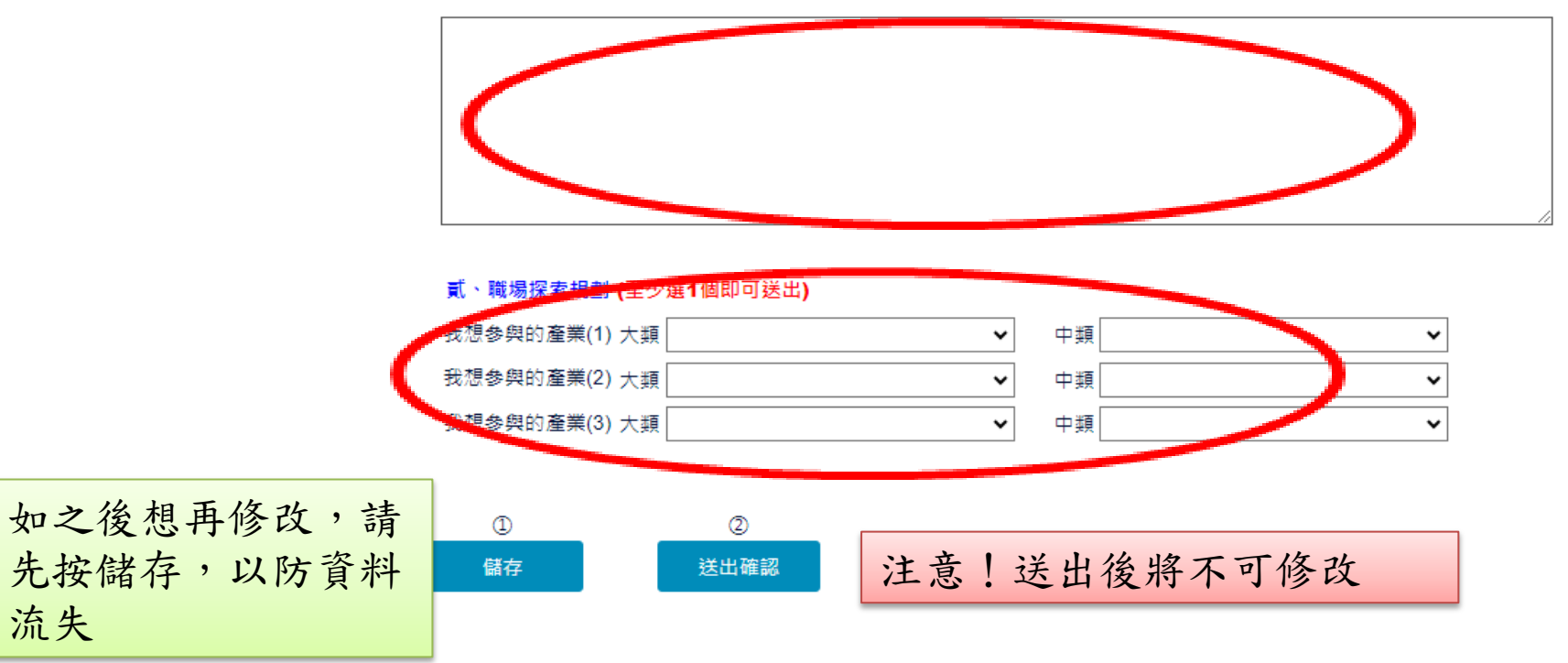

完成!

## 請等候校內審核與通知